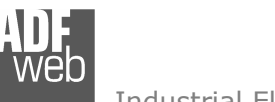

# User Manual

Revision 1.002 English

# Gateway / Bridge CAN from/to DeviceNet Slave

(Order Code: HD67235-A1, HD67235-A3, HD67235-A4)

#### for Website information:

www.adfweb.com?Product=HD67235-A1 www.adfweb.com?Product=HD67235-A3 www.adfweb.com?Product=HD67235-A4

for Price information: www.adfweb.com?Price=HD67235-A1 www.adfweb.com?Price=HD67235-A3 www.adfweb.com?Price=HD67235-A4

# **Benefits and Main Features:**

- Very easy to configure
- Low cost
- 🚬 Rail mountable
- Wide supply input range
- Galvanic isolation between two buses

# User Manual CAN from/to DeviceNet Slave

Document code: MN67235A1\_ENG Revision 1.002 Page 1 of 17

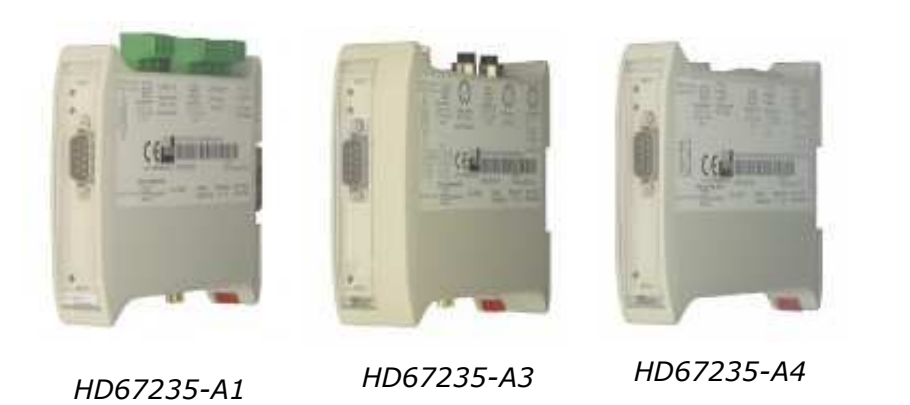

\_\_\_\_\_

For others Gateways / Bridges: **CANopen to DeviceNet** See also the following links:

www.adfweb.com?Product=HD67134

#### CAN bus to Modbus

See also the following links:

www.adfweb.com?Product=HD67011 www.adfweb.com?Product=HD67012 www.adfweb.com?Product=HD67014 www.adfweb.com?Product=HD67515 (Modbus RTU Master) (Modbus RTU Slave) (Modbus TCP Master) (Modbus TCP Slave)

#### CAN bus to CAN bus

See also the following link: www.adfweb.com?Product=HD67221

Do you have an your customer protocol? See the following link: www.adfweb.com?Product=HD67003

Do you need to choose a device? do you want help? Ask it to the following link: <a href="http://www.adfweb.com?Cmd=helpme">www.adfweb.com?Cmd=helpme</a>

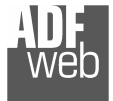

#### INDEX:

|                                  | Page |
|----------------------------------|------|
| INDEX                            | 2    |
| UPDATED DOCUMENTATION            | 2    |
| REVISION LIST                    | 2    |
| WARNING                          | 2    |
| TRADEMARKS                       | 2    |
| CONNECTION SCHEME                | 3    |
| CHARACTERISTICS                  | 6    |
| POWER SUPPLY                     | 6    |
| CONFIGURATION                    | 7    |
| USE OF COMPOSITOR SW67235        | 7    |
| NEW PROJECT / OPEN PROJECT       | 7    |
| SET COMMUNICATION                | 8    |
| RECEIVE FRAMES                   | 9    |
| INFO RECEIVE                     | 10   |
| SEND FRAMES                      | 11   |
| INFO SEND                        | 12   |
| UPDATE DEVICE                    | 13   |
| CHARACTERISTICS OF THE CABLES    | 14   |
| CAN BUS CABLE CHARACTERISTICS    | 14   |
| MECHANICAL DIMENSIONS            | 15   |
| ORDER CODE                       | 16   |
| ACCESSORIES                      | 16   |
| WARRANTIES AND TECHNICAL SUPPORT | 17   |
| RETURN POLICY                    | 17   |
| PRODUCTS AND RELATED DOCUMENTS   | 17   |

User Manual CAN from/to DeviceNet Slave

Document code: MN67235A1\_ENG Revision 1.002 Page 2 of 17

#### **UPDATED DOCUMENTATION:**

Dear customer, we thank you for your attention and we remind you that you need to check that the following documents:

- Updated
- > Related to the product you own.

To obtain the most recently updated document, note the "document code" that appears at the top right-hand corner of each page of this document.

With this "Document Code" go to web page <u>www.adfweb.com/download/</u> and search for the corresponding code on the page. Click on the proper "Document Code" and download the update.

To obtain the updated documentation for the product that you own, note the "Document Code" (Abbreviated written "Doc. Code" on the label on the product) and download the updated from our web site <u>www.adfweb.com/download/</u>

#### **REVISION LIST:**

| Revision | Date       | Author | Chapter | Description           |
|----------|------------|--------|---------|-----------------------|
| 1.000    | 01/02/2010 | FI     | All     | First release version |
| 1.001    | 23/04/2010 | FI     | All     | Change Fig.1          |
| 1.002    | 16/07/2010 | FT     | All     | Revison               |
|          |            |        |         |                       |

#### WARNING:

 $\ensuremath{\mathsf{ADFweb.com}}$  reserves the right to change information in this manual about our product without warning.

ADFweb.com is not responsible for any error this manual may contain.

#### **TRADEMARKS:**

All trademarks mentioned in this document belong to their respective owners.

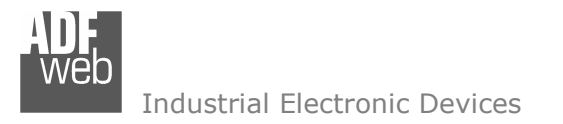

**CONNECTION SCHEME:** 

Document code: MN67235A1\_ENG Revision 1.002 Page 3 of 17

#### Connector1: Power Supply Connector3: Dip-Switch A: CAN 1 Connector2: 0V = Ground Dip1 - Not used (Isolated Port) CAN 0 +V = Positive wire Dip2 - Termination CAN Bus 0 H1 = High wire H0 = High wire 12 VAC (min 8v; max 19v) - 4 VA OFF = 120 ohm ShI1 = Shield (to Isolated Ground) ShI0 = Shield (to Ground) = One 24 VDC (min 8v ; max 35v) - 4 Watt L1 = Low wire L0 = Low wire Led1: **Dip-Switch B:** Boot Mode: Blink Dip1 - Termination CAN Bus 1 0FF 12 OFF quickly: Normal Mode: OFF Open OFF = 120 ohm Blink slowly 0V +V H0 ShI0 L0 H1 Shl1 L1 Dip2 - Not used Connector4: Port RS232 (D-SUB9-Male) PIN2 = RXPIN3 = TXPIN5 = GNDUsed for: **CANO: Used for generic CAN** - Programmation Port Rail DIN Clamp **CAN1: Used for DeviceNet** To connect the device to the COM port of a PC in order to set it you have to use the programming cable AC34107 or a cable made as showed here: Isolated CANO CAN1 -9 0V +V H0 ShI0 L0 H1 Shl1 L1 2 ~ **Dip-Switch C:** 3 œ Dip1 - Not Used 4 6 Dip2 - Boot mode S

Figure 1: Connection scheme for HD67235-A1

Led2:

Green

Not used

Led3:

Green

Not used

CABLE

Side B

FEM

CABLE

Side A

FEM

= Boot Mode

= Normal Mode

OFF

OFF II

OFF

ADF web

# User Manual CAN from/to DeviceNet Slave

Document code: MN67235A1\_ENG Revision 1.002 Page 4 of 17

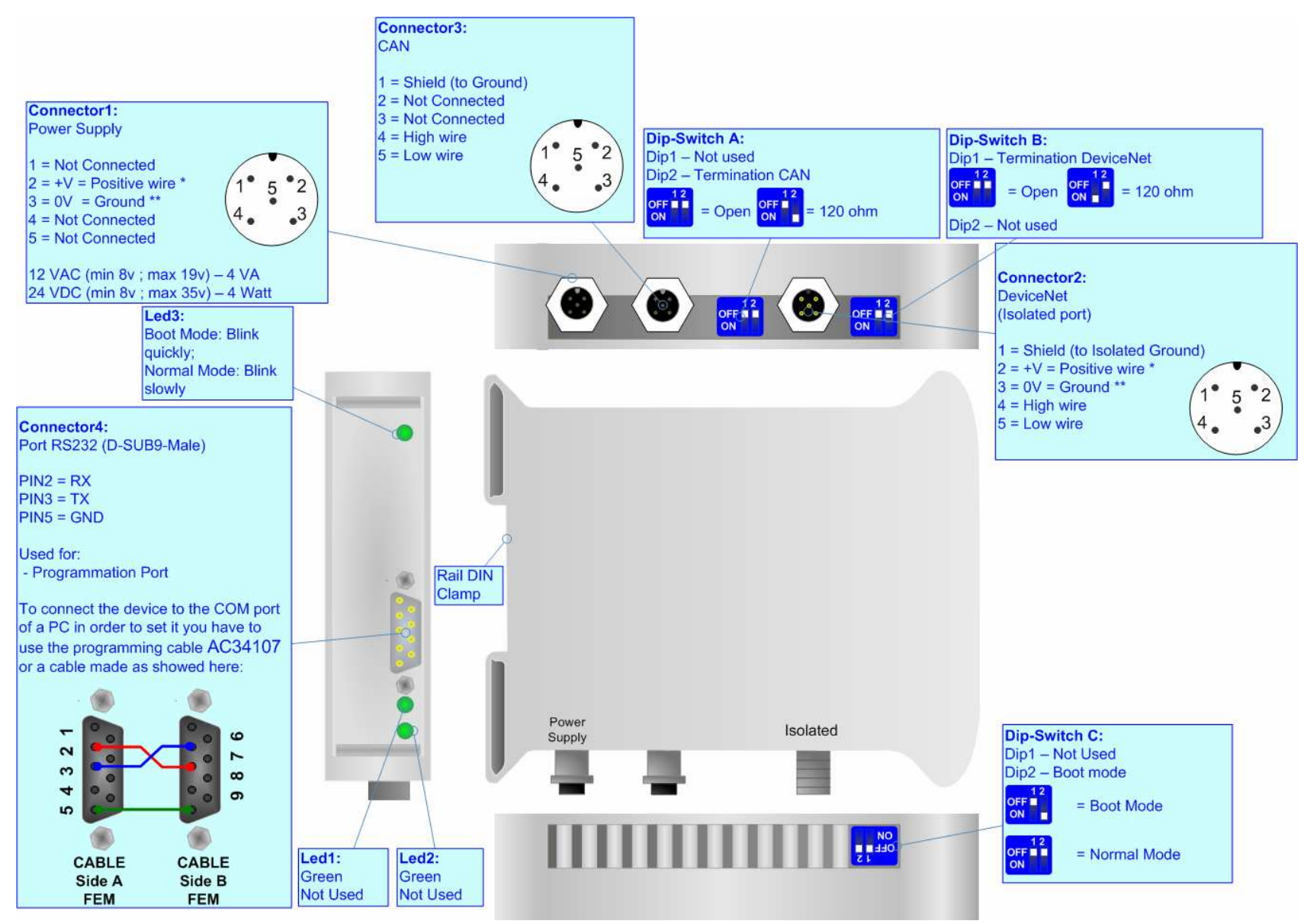

Figure 1: Connection scheme for HD67235-A3

## User Manual CAN from/to DeviceNet Slave

Document code: MN67235A1\_ENG Revision 1.002 Page 5 of 17

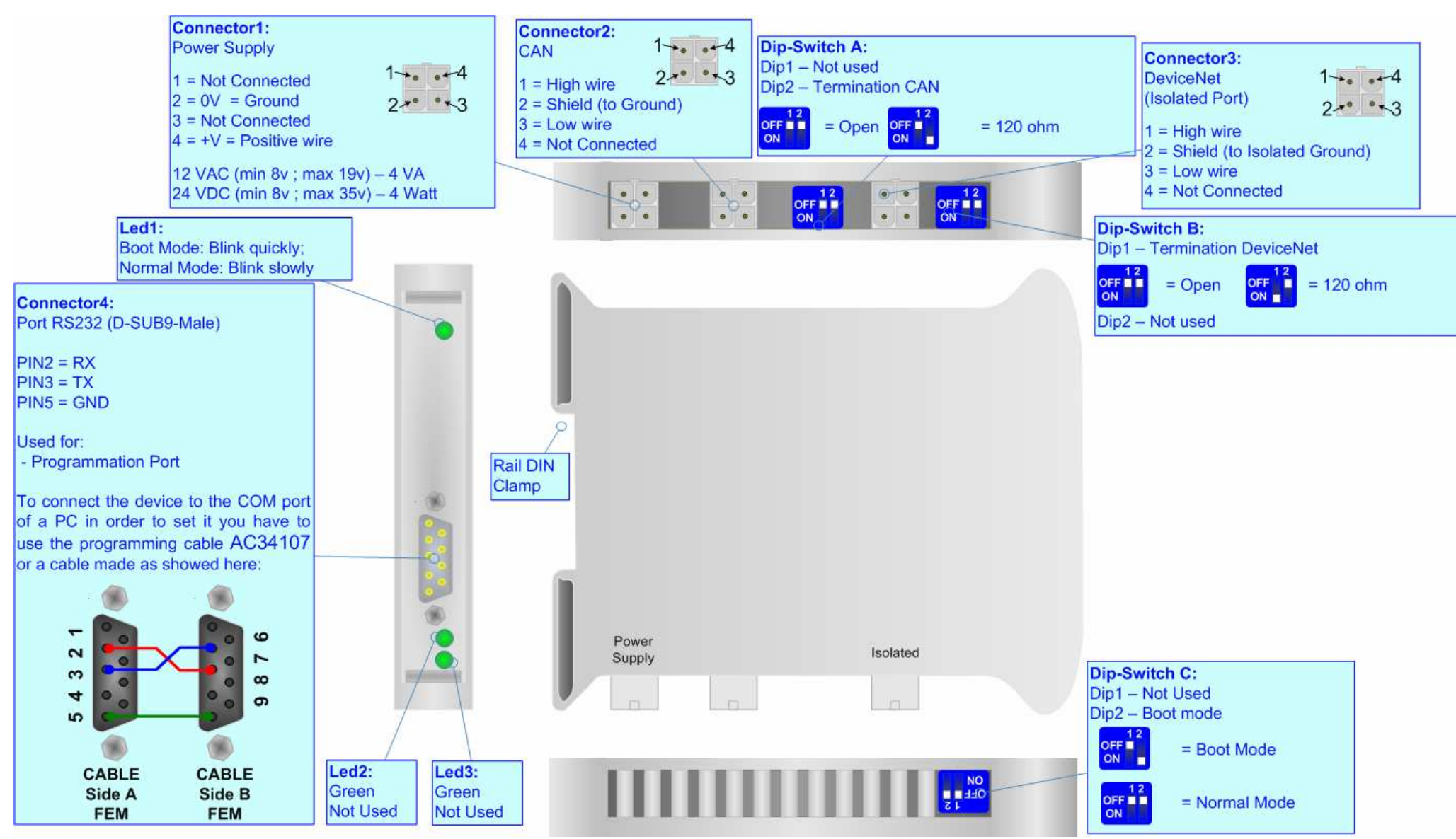

Figure 1: Connection scheme for HD67235-A4

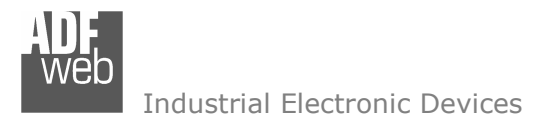

Document code: MN67235A1\_ENG Revision 1.002 Page 6 of 17

#### CHARACTERISTICS:

The CAN from/to DeviceNet Gateway allows the following characteristics:

- > Up to 455 bytes in reading and 455 bytes in writing;
- > Two-directional information between CAN bus and DeviceNet bus;
- Electrical isolation between two buses;
- > 7mm Creepage Distance between CAN1 and all other components (power lines, CAN0, RS232) of the board;
- > 35mm Rail DIN mounting;
- CAN0: Used for generic CAN;
- CAN1: Used for DeviceNet
- > Temperature range -30°C to 70°C.

#### **POWER SUPPLY:**

| Recommended Power Supply |     |  |  |
|--------------------------|-----|--|--|
| VDC                      | VAC |  |  |
| 24v                      | 12v |  |  |

| VDC  |      | V    | AC   |
|------|------|------|------|
| Vmin | Vmax | Vmin | Vmax |
| 8v   | 35v  | 8v   | 19v  |
|      |      |      |      |

Caution: Not reverse the polarity power.

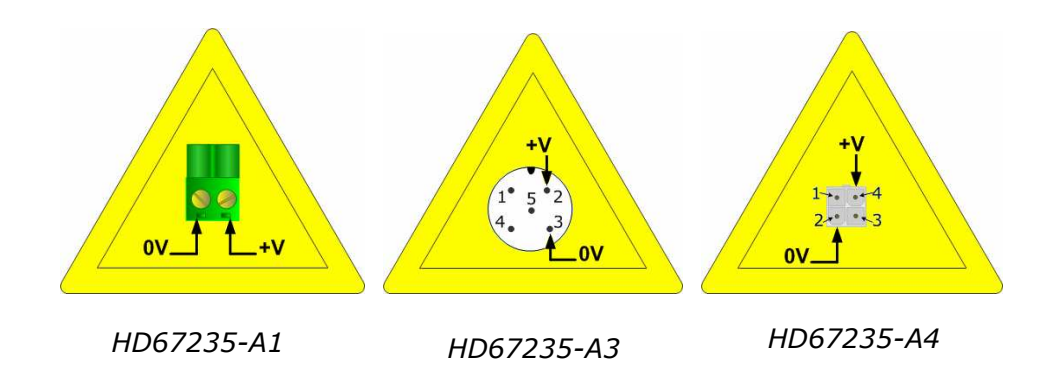

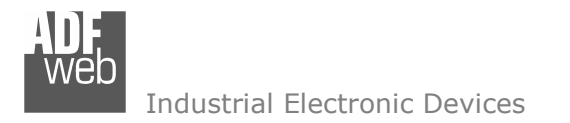

#### **CONFIGURATION:**

You need Compositor SW67235 software on your PC in order to perform the following:

- > Define the parameters of CAN;
- Define the parameters of DeviceNet;
- > Define the CAN frames that the gateway can accept;
- > Define the CAN frames that the gateway sends trough the CAN line;
- Define the map of CAN byte that must be written in the DeviceNet array;
- Define the map of which DeviceNet bytes must be written in CAN frames;
- > Update the Firmware and/or the Project.

#### **USE OF COMPOSITOR SW67235:**

To configure the Gateway, use the available software that runs with Windows, called SW67235. It is downloadable on the site <u>www.adfweb.com</u> and its operation is described in this document.

When launching the SW67235 the right window appears (Fig. 2).

#### **NEW PROJECT / OPEN PROJECT:**

The "New Project" button creates the folder which contains the entire device configuration. A device configuration can also be imported or exported:

- > To clone the configurations of a Programmable CAN to DeviceNet Gateway in order to configure another device in the same manner, it is necessary to maintain the folder and all its contents;
- > To clone a project in order to obtain a different version of the project, it is sufficient to duplicate the project folder with another name and open the new folder with the button "Open Project".

| ADFweb.com | Compositor SW67235 CAN2DNETs :\Example1 |                |
|------------|-----------------------------------------|----------------|
|            |                                         | i ×            |
| Step 1     |                                         |                |
| Step 2     | Set Communication                       |                |
| Etop 2     | 📦 Receive Frames 🛛 📦 Info Receive       |                |
| atep a     | kaldad                                  | 1              |
| Step 4     | 💽 Send Frames 💽 Info Send               |                |
| Step 5     | Update Device                           | www.ADFweb.com |

Figure 2: Main window for SW67235

User Manual CAN from/to DeviceNet Slave

Document code: MN67235A1\_ENG Revision 1.002 Page 7 of 17

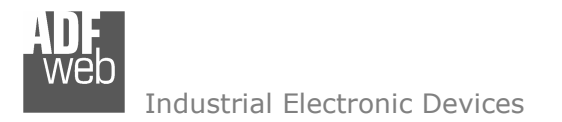

Document code: MN67235A1\_ENG Revision 1.002 Page 8 of 17

#### SET COMMUNICATION:

This section defines the fundamental communication parameters of two Buses CAN and DeviceNet.

By pressing the "Set Communication" button from the main window for SW67235 (Fig. 2) the "SET COMMUNICATION" window appears (Fig. 3).

This window is divided in two sections, one for the CAN and the other for the DeviceNet.

The means of the fields for the "CAN" section are:

- > In the "Baud rate" field the CAN baudrate is defined;
- In the field "CAN Type" you can select the type of CAN bus (CAN 2.0A 11Bit or CAN 2.0B 29Bit);
- If the field "Send Frame on Data Change" is checked, the frame is sent when the data change; otherwise if the field "Send Frame Every xx ms" is checked the frame defined in the "Send Frames" table is sent after the time that you will insert in the field;
- "TimeOut DATA" is the time that the device attends before cancel the data of a frame if the "Delete" field is checked in "Receive Frames" window.

The means of the fields for the "DeviceNet" section are:

- > In the "ID Dev." field the Gateway address of the DeviceNet is defined.
- > In the "Baud rate" field the DeviceNet baud rate is defined;
- In the field "Number Byte IN" the number of byte from the DeviceNet to the gateway is defined (at maximum it is possible to use 455 byte);
- > In the field "Number Byte OUT" the number of byte from the gateway to the DeviceNet is defined (at maximum it is possible to use 455 byte).

| ET COMMUNICATION                                                       |                                   |
|------------------------------------------------------------------------|-----------------------------------|
| CAN<br>Baud rate                                                       | 1000K 🔻                           |
| CAN Type<br>CAN 2.0A 11Bit                                             |                                   |
| Send Data<br>Send Frame on<br>Send Frame Eve                           | Data Change<br>ery 65535          |
| TimeOut DATA<br>TimeOut Data                                           | 10000 s                           |
| DeviceNET<br>ID Dev.<br>Baud rate<br>Number Byte IN<br>Number Byte OUT | 63<br>500К <b>т</b><br>455<br>455 |
| 🗸 ок                                                                   | X Cancel                          |

Figure 3: "Set Communication" window

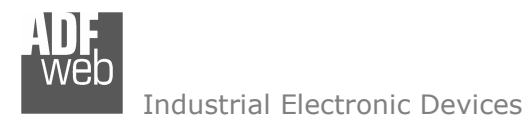

Document code: MN67235A1\_ENG Revision 1.002 Page 9 of 17

#### **RECEIVE FRAMES:**

By pressing the "Receive Frames" button from the main window for SW67235 (Fig. 2) the "Receive Frames" window appears (Fig. 4).

The COB inserted in this table contains the Output data of DeviceNet. These frames are accepted by the gateway.

The data of the columns have the following meanings:

- > In the field "COB ID" insert the COB of the CAN frame;
- > In the field "Dimension" insert the number of byte of the COB (from 1 to 8);
- > If the field "Delete" is checked the data in the frame will be erased after the "TimeOut DATA" is expired;
- > In the field "Mnemonic" it is possible to insert a brief description.

| N° | COB ID | Dimension | Delete                                                                                                    | Mnemonic     | 1 |
|----|--------|-----------|----------------------------------------------------------------------------------------------------|--------------|---|
| 1  | 0x250  | 8         |                                                                                                    | Temperature  |   |
| 2  | 0x255  | 6         | Image: A start of the start of the start | Umidity      |   |
| 3  | 0x3FF  | 1         | Image: A start of the start of the start | Oil Pressure |   |
| 4  | 0x491  | 7         |                                                                                                    |              |   |
| 5  |        |           |                                                                                                    |              |   |
| 6  |        |           |                                                                                                    |              |   |
| 7  |        |           |                                                                                                    |              | N |

Figure 4: "Receive Frames" window

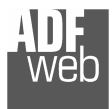

#### **INFO RECEIVE:**

By pressing the "Info Receive" button from the main window for SW67235 (Fig. 2) the "Receive Frames Info" window appears (Fig. 5).

- In the "COB ID" field there are the COB ID that you have inserts in the "Receive Frames" window;
- In the "Bytes" field select the correspondence of the byte in DeviceNet.

For Example:

Byte 1 of frame CAN go to byte 127 in DeviceNET: the first byte of CAN frame is 0x11 in the byte 127 of DeviceNET I can read 0x11.

### User Manual CAN from/to DeviceNet Slave

Document code: MN67235A1\_ENG Revision 1.002 Page 10 of 17

| COB ID                  | Bytes                               |                         |
|-------------------------|-------------------------------------|-------------------------|
| 0x250<br>0x255<br>0x3FF | Byte 1 of frame CAN go to byte 127  | in DeviceNET            |
| 1x491                   | Byte 2 of frame CAN go to byte 126  | in DeviceNET            |
|                         | Byte 3 of frame CAN go to byte 125  | in DeviceNET            |
|                         | Byte 4 of frame CAN go to byte 124  | in DeviceNET            |
|                         | Byte 5 of frame CAN go to byte 122  | in DeviceNET            |
|                         | Byte 6 of frame CAN go to byte 100  | in DeviceNET            |
|                         | Byte 7 of frame CAN go to byte none | in DeviceNET Not in use |
|                         | Byte 8 of frame CAN go to byte none | in DeviceNET Not in use |

Figure 5: "Receive Frames Info" window

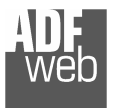

User Manual CAN from/to DeviceNet Slave

Document code: MN67235A1\_ENG Revision 1.002 Page 11 of 17

#### SEND FRAMES:

By pressing the "Send Frames" button from the main window for SW67235 (Fig. 2) the "Send frames" window appears (Fig. 6).

The COB inserted in this table contains the Input data of DeviceNet. These frames are sent by the gateway.

The data of the columns have the following meanings:

- > In the field "COB ID" insert the COB of the CAN frame;
- > In the field "Dimension" insert the number of byte of the COB (from 1 to 8);
- > In the field "Mnemonic" it is possible to insert a brief description.

| 🔁 Send Frames 📃 🗌 |             |           |                 |          |
|-------------------|-------------|-----------|-----------------|----------|
| N*                | COB ID      | Dimension | Mnemonic        | <u>^</u> |
| 1                 | 0x350       | 8         | Set Temperautre | 1        |
| 2                 | 0x355       | 6         | Set Umidity     |          |
| 3                 |             |           |                 |          |
| 4                 |             |           |                 |          |
| 5                 |             |           |                 |          |
| 6                 |             |           |                 |          |
| 7                 |             |           |                 | ×        |
|                   | OK X Cancel |           |                 |          |

Figure 6: "Send Frames" window

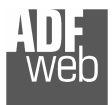

#### **INFO SEND:**

By pressing the "Info Send" button from the main window for SW67235 (Fig. 2) the "Send Frames Info" window appears (Fig. 7).

- In the "COB ID" field there are the COB ID that you have inserts in the "Send frames" window;
- In the field "Bytes" select the correspondence of the byte in DeviceNet

For Example:

Byte 1 of frame CAN is byte 0 in DeviceNet: the byte 0 of DeviceNet is 0x22, the first byte of CAN frame with COB=0x350 will be 0x22. User Manual CAN from/to DeviceNet Slave

Document code: MN67235A1\_ENG Revision 1.002 Page 12 of 17

| Send Frames Info |                                                  |
|------------------|--------------------------------------------------|
| COB ID           | Bytes                                            |
| 0x350<br>0x355   | Byte 1 of frame CAN is the byte 0 of DeviceNET   |
| )                | Byte 2 of frame CAN is the byte 1 of DeviceNET   |
| 2                | Byte 3 of frame CAN is the byte 2 of DeviceNET   |
|                  | Byte 4 of frame CAN is the byte 3 of DeviceNET   |
| 1                | Byte 5 of frame CAN is the byte 4 of DeviceNET   |
|                  | Byte 6 of frame CAN is the byte 450 of DeviceNET |
|                  | Byte 7 of frame CAN is the byte 6 of DeviceNET   |
|                  | Byte 8 of frame CAN is the byte 7 of DeviceNET   |
| 🗸 ок 🗶 с         | ancel                                            |

Figure 7: "Send Frames Info" window

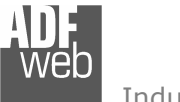

#### **UPDATE DEVICE:**

Section "Update Device" (Fig. 5):

In order to load the Project and/or update the Firmware in the gateway, follow these instructions:

- Turn OFF the device;
- > Connect the Null Modem cable from your PC to the Gateway;
- Insert the Boot Jumper (For more info see the "Connection scheme");
- Turn ON the device;
- Check the "BOOT Led". It must blink quickly (For more info see the "Connection scheme");

*Figure 8: "Update Device" windows* 

- Select the COM port and press the "Connect" button;
- Press the "Next" button;
- Select the operations you want to do. You can select only "Firmware", only "Project" or both of them;
- Press the "Execute update firmware" button to start the upload;
- > When all the operations are "OK" turn OFF the device;
- Disconnect the Boot Jumper;
- Disconnect the RS232 Cable;
- $\succ$  Turn ON the device.

At this point the configuration/firmware on the device is correctly updated.

|             | Update Firmware from Serial (RS232)                  |
|-------------|------------------------------------------------------|
|             | Follow this step to update the HD67235 from RS232:   |
|             | 1 - Turn OFF the Device                              |
| ollow these | 2 - Insert the Boot Jumper (see the manual)          |
|             | 3 - Select the COM port and press the connect button |
|             | 4 - Turn ON the Device                               |

🗙 Cancel

5 - Check the BOOT led. It must blink quickly

Next 🗊

|               | Update Firm | nware from Serial ( | RS232)     | X |  |  |
|---------------|-------------|---------------------|------------|---|--|--|
| only          | Update Dev  | ice Options         |            |   |  |  |
| - /           | 🗹 Firmware  |                     |            |   |  |  |
|               | <b>N</b>    | 🛿 Read Firmware wh  | en finish  |   |  |  |
|               | 🗹 Project   | t                   |            |   |  |  |
|               | <b>N</b>    | 🕻 Read Project when | finish     |   |  |  |
|               |             |                     |            |   |  |  |
|               | Execute u   | Indate firmware     |            |   |  |  |
|               |             |                     |            |   |  |  |
| SW67235 Seria | ıl Update   |                     |            |   |  |  |
| INIT : Waitin | ıg          |                     | Ver. 1.000 |   |  |  |
| FIRMWARE :    | Waiting     |                     |            |   |  |  |
|               |             |                     |            |   |  |  |
| PROJECT: W    | /aiting     |                     |            |   |  |  |
|               |             |                     |            |   |  |  |
|               |             |                     |            |   |  |  |
|               |             |                     |            |   |  |  |

# User Manual CAN from/to DeviceNet Slave

Document code: MN67235A1\_ENG Revision 1.002 Page 13 of 17

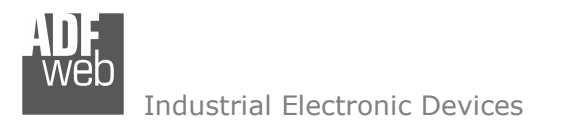

Document code: MN67235A1\_ENG Revision 1.002 Page 14 of 17

#### **CHARACTERISTICS OF THE CABLES:**

The connection from RS232 socket to a serial port (example one from a personal computer) must be made with a NULL MODEM cable (a serial cable where the pins 2 and 3 are crossed).

It is recommended that the RS232C Cable not exceed 15 meters.

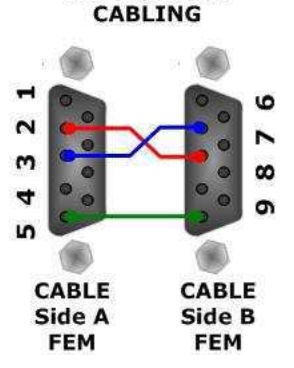

Figure 9: Null modem cabling

#### CAN BUS CABLE CHARACTERISTICS:

| DC parameter:  | Resistenza      | 70 Ohm/m       |
|----------------|-----------------|----------------|
|                |                 |                |
| AC parameters: | Impedance       | 120 Ohm/m      |
|                | Delay           | 5 ns/m         |
|                |                 |                |
| Length:        | Baud Rate [bps] | MAX Length [m] |
|                | 10 K            | 5000           |
|                | 20 K            | 2500           |
|                | 50 K            | 1000           |
|                | 100 K           | 650            |
|                | 125 K           | 500            |
|                | 250 K           | 250            |
|                | 500 K           | 100            |
|                | 800 K           | 50             |
|                | 1000 K          | 25             |

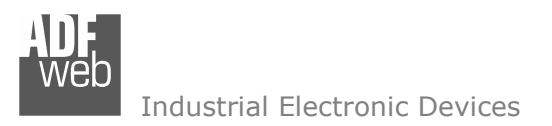

#### **MECHANICAL DIMENSIONS:**

101 mm 3.98 inch 120 mm

4.72 inch

000

Housing: PVC

Weight: 200g (Approx)

# User Manual CAN from/to DeviceNet Slave

Document code: MN67235A1\_ENG Revision 1.002 Page 15 of 17

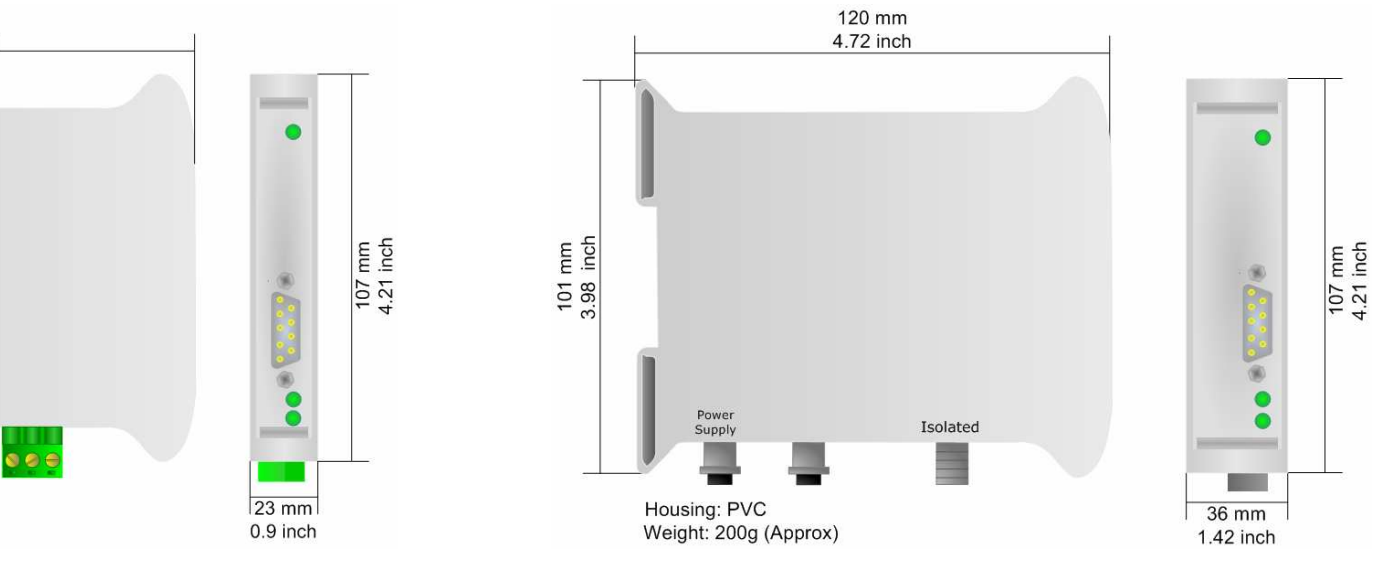

Figure 16: Mechanical dimensions scheme for HD67235-A1

Figure 17: Mechanical dimensions scheme for HD67235-A3

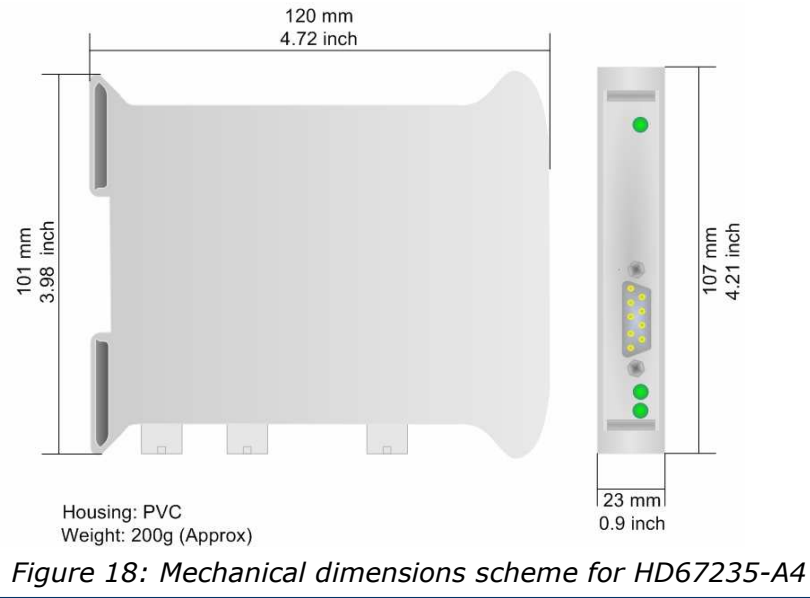

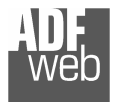

# User Manual CAN from/to DeviceNet Slave

Document code: MN67235A1\_ENG Revision 1.002 Page 16 of 17

#### **ORDER CODE:**

| Order Code: | HD67153-A1- | Gateway – CANopen from/to DeviceNet Master |
|-------------|-------------|--------------------------------------------|
| Order Code: | HD67153-A3- | Gateway – CANopen from/to DeviceNet Master |
| Order Code: | HD67153-A4- | Gateway – CANopen from/to DeviceNet Master |

#### ACCESSORIES:

| Order Code: AC34107 | - | Null Modem Cable Fem/Fem DSub 9 Pin 1,5 m            |
|---------------------|---|------------------------------------------------------|
| Order Code: AC34114 | - | Null Modem Cable Fem/Fem DSub 9 Pin 5 m              |
| Order Code: AC34001 | - | Rail DIN - Power Supply 220/240V AC 50/60Hz - 12 VAC |
| Order Code: AC34002 | - | Rail DIN - Power Supply 110V AC 50/60Hz - 12 VAC     |

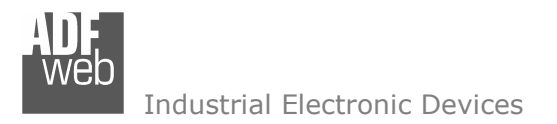

Document code: MN67235A1\_ENG Revision 1.002 Page 17 of 17

#### WARRANTIES AND TECHNICAL SUPPORT:

For fast and easy technical support for your ADFweb.com srl products, consult our internet support at <u>www.adfweb.com</u>. Otherwise contact us at the address <u>support@adfweb.com</u>.

#### **RETURN POLICY:**

If while using your product you have any problem and you wish to exchange or repair it, please do the following:

- 1) Obtain a Product Return Number (PRN) from our internet support at <u>www.adfweb.com</u>. Together with the request, you need to provide detailed information about the problem.
- 2) Send the product to the address provided with the PRN, having prepaid the shipping costs (shipment costs billed to us will not be accepted).
- 3) If the product is within the warranty of twelve months, it will be repaired or exchanged and returned within three weeks. If the product is no longer under warranty, you will receive a repair estimate.

#### **PRODUCTS AND RELATED DOCUMENTS:**

| Part    | Description               | URL                            |
|---------|---------------------------|--------------------------------|
| HD67117 | CAN Repeater/Isolator     | www.adfweb.com?Product=HD67117 |
| HD67116 | Can Analyzer              | www.adfweb.com?Product=HD67116 |
| HD67221 | Translate CAN bus Gateway | www.adfweb.com?Product=HD67221 |